# Configurando o Roteador para Cliente de VPN, Mode-Config, Chave pré-compartilhada de caracteres gerais com NAT

### Contents

Introduction Prerequisites Requirements Componentes Utilizados Conventions Configurar Diagrama de Rede Configurações Verificar Troubleshoot Comandos para Troubleshooting Exemplo de saída de depuração Informações Relacionadas

## **Introduction**

Esta configuração de exemplo ilustra um roteador configurado para a configuração de modo (o usuário obtém um endereço IP de um conjunto), as chaves pré-compartilhadas curinga (todos clientes PC compartilham uma chave em comum) e a Tradução de Endereço de Rede (NAT). Nesta configuração, um usuário externo pode entrar na rede e ter um endereço IP interno atribuído ao pool. Aos usuários, parece que estão dentro da rede. Devido ao endereçamento privado, portanto, a NAT está envolvida, o roteador deve ser informado sobre o que traduzir e o que não traduzir.

### **Prerequisites**

### **Requirements**

Não existem requisitos específicos para este documento.

#### **Componentes Utilizados**

As informações neste documento são baseadas nestas versões de software e hardware:

Software Cisco IOS® versão 12.0.7T ou posterior

- Hardware que suporta esta revisão de software
- CiscoSecure VPN Client 1.0/10A ou 1.1 (mostrado como 2.0.7/E ou 2.1.12, respectivamente, vá para **Ajuda > Sobre** verificar)

The information in this document was created from the devices in a specific lab environment. All of the devices used in this document started with a cleared (default) configuration. If your network is live, make sure that you understand the potential impact of any command.

#### **Conventions**

For more information on document conventions, refer to the Cisco Technical Tips Conventions.

### **Configurar**

Nesta seção, você encontrará informações para configurar os recursos descritos neste documento.

**Observação:** para encontrar informações adicionais sobre os comandos usados neste documento, use a <u>ferramenta Command Lookup Tool</u> (somente clientes <u>registrados</u>).

#### Diagrama de Rede

Este documento utiliza a configuração de rede mostrada neste diagrama.

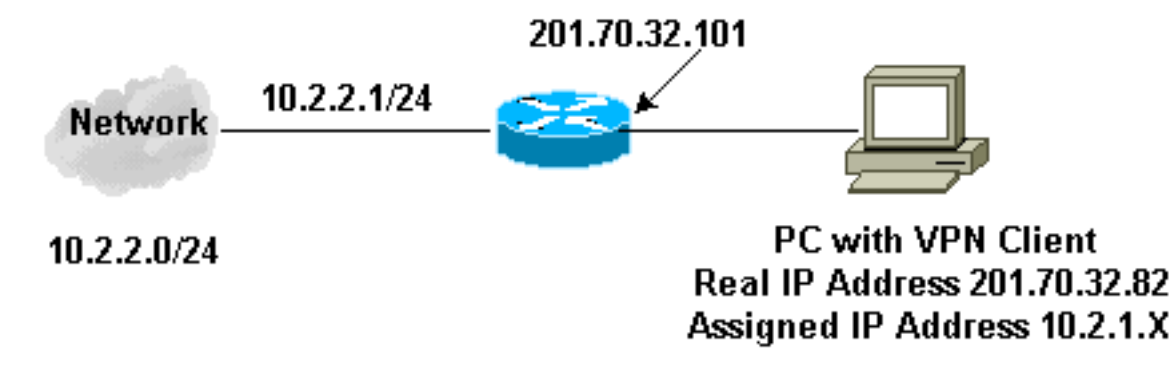

#### **Configurações**

Este documento utiliza estas configurações.

- <u>Cliente de VPN</u>
- Router

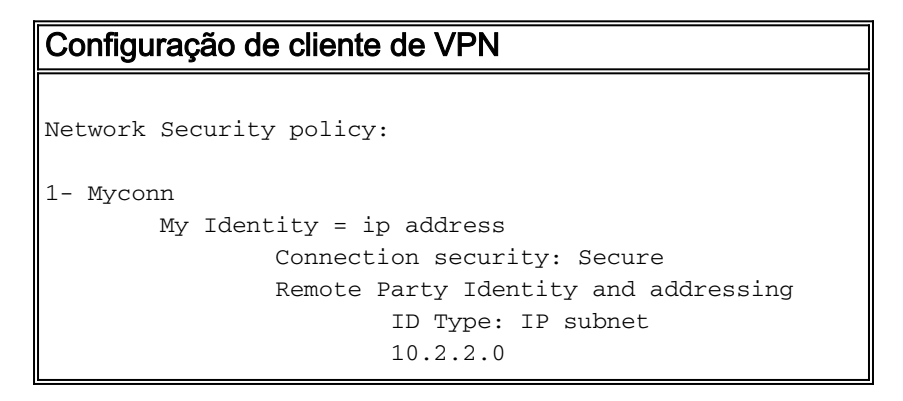

```
Port all Protocol all
                Connect using secure tunnel
                        ID Type: IP address
                        201.70.32.101
        Authentication (Phase 1)
        Proposal 1
                Authentication method: pre-shared key
                Encryp Alg: DES
                Hash Alg: MD5
                SA life: Unspecified
                Key Group: DH 1
        Key exchange (Phase 2)
        Proposal 1
                Encapsulation ESP
                Encrypt Alg: DES
                Hash Alg: MD5
                Encap: tunnel
                SA life: Unspecified
                no AH
2- Other Connections
            Connection security: Non-secure
            Local Network Interface
                Name: Any
                IP Addr: Any
                Port: All
Configuração do roteador
Current configuration:
!
version 12.0
service timestamps debug uptime
service timestamps log uptime
no service password-encryption
hostname Router
!
enable secret 5 $1$v50P$mPuiEQn8ULa8hVMYVOV1D.
enable password ww
ip subnet-zero
1
cns event-service server
!
!--- IKE configuration. crypto isakmp policy 1
hash md5
authentication pre-share
crypto isakmp key cisco123 address 0.0.0.0
crypto isakmp client configuration address-pool local
ourpool
!
!--- IPSec configuration. crypto ipsec transform-set
trans1 esp-des esp-md5-hmac
crypto dynamic-map dynmap 10
set transform-set trans1
1
crypto map intmap client configuration address initiate
crypto map intmap client configuration address respond
```

```
crypto map intmap 10 ipsec-isakmp dynamic dynmap
 interface Ethernet0
ip address 201.70.32.101 255.255.255.0
no ip directed-broadcast
ip nat outside
no ip route-cache
no ip mroute-cache
crypto map intmap
1
interface Serial1
ip address 10.2.2.1 255.255.255.0
no ip directed-broadcast
ip nat inside
ip local pool ourpool 10.2.1.1 10.2.1.254
ip nat pool outsidepool 201.70.32.150 201.70.32.160
netmask 255.255.255.0
!--- Except the private network to private network
traffic !--- from the NAT process. ip nat inside source
route-map nonat pool outsidepool
ip classless
ip route 0.0.0.0 0.0.0.0 201.70.32.1
no ip http server
!--- Except the private network to private network
traffic !--- from the NAT process. access-list 101 deny
ip 10.2.2.0 0.0.0.255 10.2.1.0 0.0.0.255 access-list 101
permit ip 10.2.2.0 0.0.0.255 any route-map nonat permit
10 match ip address 101 ! line con 0 transport input
none line aux 0 line vty 0 4 password ww login ! end
```

### **Verificar**

Esta seção fornece informações que você pode usar para confirmar se sua configuração está funcionando adequadamente.

A <u>Output Interpreter Tool (somente clientes registrados) oferece suporte a determinados</u> comandos show, o que permite exibir uma análise da saída do comando show.

- show crypto engine connections ative Mostra os pacotes criptografados e descriptografados.
- show crypto ipsec sa Mostra as associações de segurança da fase 2.
- show crypto isakmp sa Mostra as associações de segurança da fase 1.

### **Troubleshoot**

Esta seção fornece informações que podem ser usadas para o troubleshooting da sua configuração.

#### Comandos para Troubleshooting

**Observação:** antes de inserir o comando **debug**, consulte <u>Informações importantes sobre os</u> <u>comandos debug</u>.

Essas depurações devem ser executadas em ambos os roteadores IPSec (peers). A limpeza de

associações de segurança deve ser feita em ambos os correspondentes.

- debug crypto ipsec Exibe as negociações de IPSec de fase 2
- debug crypto isakmp Exibe as negociações ISAKMP da Fase 1.
- debug crypto engine Exibe o tráfego que está criptografado.
- clear crypto isakmp Limpa as associações de segurança relacionadas à fase 1.
- clear crypto sa Limpa as associações de segurança relacionadas à fase 2.

#### Exemplo de saída de depuração

#### Depurações de roteador

```
Apr 18 15:17:59: ISAKMP (4): received packet from
   201.70.32.82 (R) MM_NO_STATE
Apr 18 15:17:59: ISAKMP (4): received packet from
   201.70.32.82 (R) MM_NO_STATE
Apr 18 15:18:03: ISAKMP (0): received packet from
  201.70.32.82 (N) NEW SA
Apr 18 15:18:03: ISAKMP (0:5): processing SA payload.
  message ID = 0
Apr 18 15:18:03: ISAKMP (0:5): Checking ISAKMP transform
1
   against priority 1 policy
Apr 18 15:18:03: ISAKMP: encryption DES-CBC
Apr 18 15:18:03: ISAKMP:
                            hash MD5
Apr 18 15:18:03: ISAKMP:
                            default group 1
Apr 18 15:18:03: ISAKMP:
                            auth pre-share
Apr 18 15:18:03: ISAKMP (0:5): atts are acceptable.
   Next payload is 0
Apr 18 15:18:03: CryptoEngine0: generate alg parameter
Apr 18 15:18:05: CRYPTO_ENGINE: Dh phase 1 status: 0
Apr 18 15:18:05: CRYPTO_ENGINE: Dh phase 1 status: 0
Apr 18 15:18:05: ISAKMP (0:5): SA is doing pre-shared
   key authentication
Apr 18 15:18:05: ISAKMP (5): SA is doing pre-shared
   key authentication using id type ID_IPV4_ADDR
Apr 18 15:18:05: ISAKMP (5): sending packet to
   201.70.32.82 (R) MM_SA_SETUP
Apr 18 15:18:05: ISAKMP (5): received packet from
   201.70.32.82 (R) MM_SA_SETUP
Apr 18 15:18:05: ISAKMP (0:5): processing KE payload.
   message ID = 0
Apr 18 15:18:05: CryptoEngine0: generate alg parameter
Apr 18 15:18:05: CRYPTO_ENGINE: Dh phase 1 status: 0
Apr 18 15:18:05: CRYPTO_ENGINE: Dh phase 1 status: 0
Apr 18 15:18:05: ISAKMP (0:5): SA is doing pre-shared
   key authentication
Apr 18 15:18:05: ISAKMP (5): SA is doing pre-shared
   key authentication using id
type ID_IPV4_ADDR
Apr 18 15:18:05: ISAKMP (5): sending packet to
   201.70.32.82 (R) MM_SA_SETUP
Apr 18 15:18:05: ISAKMP (5): received packet from
   201.70.32.82 (R) MM_SA_SETUP
Apr 18 15:18:05: ISAKMP (0:5): processing KE payload.
   message ID = 0
Apr 18 15:18:05: CryptoEngine0: generate alg parameter
Apr 18 15:18:07: ISAKMP (0:5): processing NONCE payload.
   message ID = 0
```

Apr 18 15:18:07: CryptoEngine0: create ISAKMP SKEYID for conn id 5 Apr 18 15:18:07: ISAKMP (0:5): SKEYID state generated Apr 18 15:18:07: ISAKMP (0:5): processing vendor id payload Apr 18 15:18:07: ISAKMP (0:5): processing vendor id pavload Apr 18 15:18:07: ISAKMP (5): sending packet to 201.70.32.82 (R) MM\_KEY\_EXCH Apr 18 15:18:07: ISAKMP (0:4): purging SA. Apr 18 15:18:07: ISAKMP (0:4): purging node -1412157317 Apr 18 15:18:07: ISAKMP (0:4): purging node 1875403554 Apr 18 15:18:07: CryptoEngine0: delete connection 4 Apr 18 15:18:08: ISAKMP (5): received packet from 201.70.32.82 (R) MM\_KEY\_EXCH Apr 18 15:18:08: ISAKMP (0:5): processing ID payload. message ID = 0Apr 18 15:18:08: ISAKMP (0:5): processing HASH payload. message ID = 0Apr 18 15:18:08: CryptoEngine0: generate hmac context for conn id 5 Apr 18 15:18:08: ISAKMP (5): processing NOTIFY payload 24578 protocol 1 spi 0, message ID = 0 Apr 18 15:18:08: ISAKMP (0:5): SA has been authenticated with 201.70.32.82 Apr 18 15:18:08: ISAKMP (5): ID payload next-payload : 8 type : 1 protocol : 17 : 500 port length : 8 Apr 18 15:18:08: ISAKMP (5): Total payload length: 12 Apr 18 15:18:08: CryptoEngine0: generate hmac context for conn id 5 Apr 18 15:18:08: CryptoEngine0: clear dh number for conn id 1 Apr 18 15:18:08: ISAKMP (5): sending packet to 201.70.32.82 (R) QM\_IDLE Apr 18 15:18:08: ISAKMP (5): received packet from 201.70.32.82 (R) QM\_IDLE Apr 18 15:18:08: ISAKMP (0:5): Locking struct 14D0DC on allocation Apr 18 15:18:08: ISAKMP (0:5): allocating address 10.2.1.1 Apr 18 15:18:08: CryptoEngine0: generate hmac context for conn id 5 Apr 18 15:18:08: ISAKMP (0:5): initiating peer config to 201.70.32.82. message ID = 1226793520 Apr 18 15:18:08: ISAKMP (5): sending packet to 201.70.32.82 (R) QM\_IDLE Apr 18 15:18:09: ISAKMP (5): received packet from 201.70.32.82 (R) OM IDLE Apr 18 15:18:09: ISAKMP (0:5): processing transaction payload from 201.70.32.82. message ID = 1226793520 Apr 18 15:18:09: ISAKMP: recieved config from 201.70.32.82 Apr 18 15:18:09: CryptoEngine0: generate hmac context for conn id 5 Apr 18 15:18:09: ISAKMP: Config payload type: 4 Apr 18 15:18:09: ISAKMP (0:5): peer accepted the

```
address!
Apr 18 15:18:09: ISAKMP (0:5): adding static route for
10.2.1.1
Apr 18 15:18:09: ISAKMP (0:5): deleting node 1226793520
Apr 18 15:18:09: CryptoEngine0: generate hmac context
for
   conn id 5
Apr 18 15:18:09: ISAKMP (0:5): processing SA payload.
   message ID = -617682048
Apr 18 15:18:09: ISAKMP (0:5): Checking IPSec proposal 1
Apr 18 15:18:09: ISAKMP: transform 1, ESP_DES
                         attributes in transform:
Apr 18 15:18:09: ISAKMP:
                           authenticator is HMAC-MD5
Apr 18 15:18:09: ISAKMP:
Apr 18 15:18:09: ISAKMP:
                             encaps is 1
Apr 18 15:18:09: validate proposal 0
Apr 18 15:18:09: ISAKMP (0:5): atts are acceptable.
Apr 18 15:18:09: IPSEC(validate_proposal_request):
   proposal part #1, (key eng. msg.) dest=
201.70.32.101,
   src= 201.70.32.82, dest_proxy=
10.2.2.0/255.255.255.0/0/0
   (type=4), src_proxy= 10.2.1.1/255.255.255.255/0/0
(type=1),
    protocol= ESP, transform= esp-des esp-md5-hmac ,
   lifedur= 0s and 0kb, spi= 0x0(0), conn_id= 0,
keysize= 0,
   flags= 0x4
Apr 18 15:18:09: validate proposal request 0
Apr 18 15:18:09: ISAKMP (0:5): processing NONCE payload.
   message ID = -617682048
Apr 18 15:18:09: ISAKMP (0:5): processing ID payload.
   message ID = -617682048
Apr 18 15:18:09: ISAKMP (5): ID_IPV4_ADDR src 10.2.1.1
   prot 0 port 0
Apr 18 15:18:09: ISAKMP (0:5): processing ID payload.
   message ID = -617682048
Apr 18 15:18:09: ISAKMP (5): ID_IPV4_ADDR_SUBNET dst
   10.2.2.0/255.255.255.0 prot 0 port 0
Apr 18 15:18:09: IPSEC(key_engine): got a queue event...
Apr 18 15:18:09: IPSEC(spi_response): getting spi
   153684796 for SA from 201.70.32.82
                                          to
201.70.32.101
   for prot 3
Apr 18 15:18:09: CryptoEngine0: generate hmac context
   for conn id 5
Apr 18 15:18:09: ISAKMP (5): sending packet to
201.70.32.82
   (R) QM_IDLE
Apr 18 15:18:09: ISAKMP (5): received packet from
201.70.32.82
   (R) QM_IDLE
Apr 18 15:18:09: CryptoEngine0: generate hmac context
    for conn id 5
Apr 18 15:18:09: ISAKMP (0:5): processing SA payload.
   message ID = -1078114754
Apr 18 15:18:09: ISAKMP (0:5): Checking IPSec proposal 1
Apr 18 15:18:10: ISAKMP: transform 1, ESP_DES
Apr 18 15:18:10: ISAKMP: attributes in transform:
Apr 18 15:18:10: ISAKMP:
                             authenticator is HMAC-MD5
Apr 18 15:18:10: ISAKMP:
                             encaps is 1
Apr 18 15:18:10: validate proposal 0
Apr 18 15:18:10: ISAKMP (0:5): atts are acceptable.
Apr 18 15:18:10: IPSEC(validate_proposal_request):
   proposal part #1, (key eng. msg.) dest=
```

```
201.70.32.101,
    src= 201.70.32.82, dest_proxy=
10.2.2.0/255.255.255.0/0/0
    (type=4), src_proxy= 10.2.1.1/255.255.255.255/0/0
(type=1),
   protocol= ESP, transform= esp-des esp-md5-hmac ,
   lifedur= 0s and 0kb, spi= 0x0(0), conn_id= 0,
keysize= 0,
    flags= 0x4
Apr 18 15:18:10: validate proposal request 0
Apr 18 15:18:10: ISAKMP (0:5): processing NONCE payload.
   message ID = -1078114754
Apr 18 15:18:10: ISAKMP (0:5): processing ID payload.
   message ID = -1078114754
Apr 18 15:18:10: ISAKMP (5): ID_IPV4_ADDR src 10.2.1.1
   prot 0 port 0
Apr 18 15:18:10: ISAKMP (0:5): processing ID payload.
   message ID = -1078114754
Apr 18 15:18:10: ISAKMP (5): ID_IPV4_ADDR_SUBNET dst
   10.2.2.0/255.255.255.0 prot 0 port 0
Apr 18 15:18:10: IPSEC(key_engine): got a queue event...
Apr 18 15:18:10: IPSEC(spi_response): getting spi
224008976
    for SA from 201.70.32.82 to 201.70.32.101
   for prot 3
Apr 18 15:18:10: CryptoEngine0: generate hmac context
   for conn id 5
Apr 18 15:18:10: ISAKMP (5): sending packet to
201.70.32.82
   (R) OM IDLE
Apr 18 15:18:10: ISAKMP (5): received packet from
201.70.32.82
   (R) QM_IDLE
Apr 18 15:18:10: CryptoEngine0: generate hmac context
   for conn id 5
Apr 18 15:18:10: ipsec allocate flow 0
Apr 18 15:18:10: ipsec allocate flow 0
Apr 18 15:18:10: ISAKMP (0:5): Creating IPSec SAs
Apr 18 15:18:10:
                        inbound SA from 201.70.32.82
                     (proxy 10.2.1.1
   to 201.70.32.101
                                              to
10.2.2.0)
Apr 18 15:18:10:
                       has spi 224008976 and conn_id
2000
   and flags 4
                        outbound SA from 201.70.32.101
Apr 18 15:18:10:
   to 201.70.32.82
                      (proxy 10.2.2.0
                                              to
10.2.1.1)
Apr 18 15:18:10:
                        has spi -1084694986 and conn_id
2001
   and flags 4
Apr 18 15:18:10: ISAKMP (0:5): deleting node -1078114754
Apr 18 15:18:10: IPSEC(key_engine): got a queue event...
Apr 18 15:18:10: IPSEC(initialize_sas): ,
 (key eng. msg.) dest= 201.70.32.101, src=
201.70.32.82,
   dest_proxy= 10.2.2.0/255.255.255.0/0/0 (type=4),
   src_proxy= 10.2.1.1/0.0.0.0/0/0 (type=1),
   protocol= ESP, transform= esp-des esp-md5-hmac ,
   lifedur= 0s and 0kb,
   spi= 0xD5A1B10(224008976), conn_id= 2000, keysize=
Ο,
    flags = 0x4
Apr 18 15:18:10: IPSEC(initialize_sas): ,
  (key eng. msg.) src= 201.70.32.101, dest=
```

```
201.70.32.82,
   src_proxy= 10.2.2.0/255.255.255.0/0/0 (type=4),
   dest_proxy= 10.2.1.1/0.0.0.0/0/0 (type=1),
   protocol= ESP, transform= esp-des esp-md5-hmac ,
   lifedur= 0s and 0kb,
   spi= 0xBF58DE36(3210272310), conn_id= 2001, keysize=
Ο,
   flags= 0x4
Apr 18 15:18:10: IPSEC(create_sa): sa created,
 (sa) sa_dest= 201.70.32.101, sa_prot= 50,
   sa_spi= 0xD5A1B10(224008976),
   sa_trans= esp-des esp-md5-hmac , sa_conn_id= 2000
Apr 18 15:18:10: IPSEC(create_sa): sa created,
 (sa) sa_dest= 201.70.32.82, sa_prot= 50,
   sa_spi= 0xBF58DE36(3210272310),
   sa_trans= esp-des esp-md5-hmac , sa_conn_id= 2001
Apr 18 15:18:10: ISAKMP: Locking struct 14D0DC for IPSEC
Apr 18 15:18:24: ISAKMP (0:5): retransmitting
   phase 2 -617682048 ...
Apr 18 15:18:24: ISAKMP (5): sending packet to
201.70.32.82
   (R) QM_IDLE
Router#show crypto ipsec
Apr 18 15:18:39: ISAKMP (0:5): retransmitting
   phase 2 -617682048 ...
Apr 18 15:18:39: ISAKMP (5): sending packet to
201.70.32.82
   (R) QM_IDLE
                    sa
interface: Ethernet0
   Crypto map tag: intmap, local addr. 201.70.32.101
  local ident (addr/mask/prot/port):
  (10.2.2.0/255.255.255.0/0/0)
  remote ident (addr/mask/prot/port):
  (10.2.1.1/255.255.255.255/0/0)
  current_peer: 201.70.32.82
    PERMIT, flags={}
    #pkts encaps: 7, #pkts encrypt: 7, #pkts digest 7
   #pkts decaps: 7, #pkts decrypt: 7, #pkts verify 7
   #pkts compressed: 0, #pkts decompressed: 0
    #pkts not compressed: 0, #pkts compr. failed: 0,
    #pkts decompress failed: 0
    #send errors 0, #recv errors 0
    local crypto endpt.: 201.70.32.101, remote
    crypto endpt.: 201.70.32.82
    path mtu 1500, media mtu 1500
    current outbound spi: BF58DE36
    inbound esp sas:
     spi: 0xD5A1B10(224008976)
       transform: esp-des esp-md5-hmac ,
       in use settings ={Tunnel, }
       slot: 0, conn id: 2000, flow_id: 1,
       crypto map: intmap
       sa timing: remaining key lifetime
       (k/sec): (4607999/3500)
       IV size: 8 bytes
       replay detection support: Y
```

inbound ah sas:

```
inbound pcp sas:
     outbound esp sas:
     spi: 0xBF58DE36(3210272310)
       transform: esp-des esp-md5-hmac ,
       in use settings ={Tunnel, }
       slot: 0, conn id: 2001, flow_id: 2,
     crypto map: intmap
       sa timing: remaining key lifetime
        (k/sec): (4607999/3500)
       IV size: 8 bytes
       replay detection support: Y
     outbound ah sas:
    outbound pcp sas:
Router#sho crypto engine connections active
 ID Interface
                 IP-Address
                                   State Algorithm
Encrypt Decrypt
  5
                        set HMAC_MD5+DES_56_CB
0
        0
2000 Ethernet0
                   201.70.32.101 set
HMAC_MD5+DES_56_CB 0
                            7
2001 Ethernet0
                   201.70.32.101 set
HMAC_MD5+DES_56_CB 7
                             0
Crypto adjacency count : Lock: 0, Unlock: 0
Informações do cliente VPN
Client configuration:
C:\>ping -t 10.2.2.5
Reply from 10.2.2.5: bytes=32 time<0ms TTL=352
Reply from 10.2.2.5: bytes=32 time<10ms TTL=352
From Logview:
14:25:34.044 New Connection - Initiating IKE
   Phase 1 (IP ADDR=201.70.32.101)
14:25:34.144 New Connection - SENDING>>>> ISAKMP
   OAK MM (SA)
14:25:35.886 New Connection - RECEIVED <<< ISAKMP
   OAK MM (SA)
14:25:36.067 New Connection - SENDING>>>> ISAKMP
   OAK MM (KE, NON, VID, VID)
14:25:38.310 New Connection - RECEIVED <<< ISAKMP
   OAK MM (KE, NON, VID)
14:25:38.460 New Connection - SENDING>>>> ISAKMP
   OAK MM *(ID, HASH, NOTIFY:STATUS_INITIAL_CONTACT)
14:25:38.610 New Connection - RECEIVED <<< ISAKMP
   OAK MM *(ID, HASH)
14:25:38.710 New Connection - Established IKE SA
14:25:38.811 New Connection - Initiating IKE Phase
   2 with Client IDs (message id
: B01876)
14:25:38.911 Initiator = IP ADDR=201.70.32.82,
   prot = 0 port = 0
```

```
14:25:39.011 Responder = IP
SUBNET/MASK=10.2.2.0/255.255.255.0,
   prot = 0 port = 0
14:25:39.111 New Connection - SENDING>>>>
   ISAKMP OAK QM * (HASH, SA, NON, ID, ID)
14:25:39.251 New Connection - RECEIVED <<< ISAKMP
   OAK TRANS * (HASH, ATTR)
14:25:39.351 New Connection - Received Private IP
   Address = IP ADDR=10.2.1.1
14:25:39.451 New Connection - Discarding IPSec SA
   negotiation (message id: B01876)
14:25:39.552 New Connection - SENDING>>>> ISAKMP OAK
   TRANS * (HASH, ATTR)
14:25:40.022 New Connection - Received message for
discarded
   IPSec SA negotiation (message id: B01876)
14:25:40.122 New Connection - Initiating IKE Phase 2
with
   Client IDs (message id: C8CB0CE)
14:25:40.223 Initiator = IP ADDR=10.2.1.1, prot = 0
port = 0
14:25:40.323 Responder = IP
SUBNET/MASK=10.2.2.0/255.255.255.0,
   prot = 0 port = 0
14:25:40.423 New Connection - SENDING>>>> ISAKMP OAK
   QM * (HASH, SA, NON, ID, ID)
14:25:40.873 New Connection - RECEIVED <<< ISAKMP OAK
   QM * (HASH, SA, NON, ID, ID,
NOTIFY:STATUS_RESP_LIFETIME)
14:25:40.974 New Connection - SENDING>>>> ISAKMP OAK
   QM * (HASH)
14:25:41.074 New Connection - Loading IPSec SA
   (Message ID = C8CB0CE OUTBOUND SPI = 19A22423
    INBOUND SPI = E4829433)
14:25:41.174
```

### Informações Relacionadas

- <u>Configuração da segurança de rede IPSec</u>
- <u>Configurando o protocolo de segurança do intercâmbio chave de Internet</u>
- Introdução ao IPSec
- Páginas de Suporte do Produto IPSec (Protocolo de Segurança IP)
- <u>Suporte Técnico Cisco Systems</u>